| Click on 'add to cart'                                                               |                                               |                   |  |
|--------------------------------------------------------------------------------------|-----------------------------------------------|-------------------|--|
| BECOME A SPECIALIST<br>Apply now                                                     |                                               |                   |  |
| BECOME A SPECIALIST<br>BECOME A GP<br>BECOME A RURAL HOSPITAL<br>DOCTOR<br>APPLY NOW | GPEP application fee<br>GPEP application fee  | Continue Shopping |  |
| PROFILES AND STORIES                                                                 | Your price: 400.00<br>Quantity: 1 Add to Cart |                   |  |

SIMILAR PRODUCTS

No products found

Once you arrive at the following screen, click on 'proceed to checkout'

| become a specialist<br>Apply now   |                                                 |
|------------------------------------|-------------------------------------------------|
| BECOME A SPECIALIST<br>BECOME A GP | Continue Shopping                               |
| BECOME A RURAL HOSPITAL<br>DOCTOR  | This item has been added to your cart View Cart |
| APPLY NOW                          | GPEP application fee                            |
| PROFILES AND STORIES               | GPEP application fee                            |
|                                    | Your price: 400.00<br>Quantity: 1 Update Cart   |
|                                    | Proceed to Checkout                             |

On the following page, enter in your shipping address by clicking on 'choose another address', the payment will not go through without it.

| 1       |                        | Cart Charg             | es      |        |
|---------|------------------------|------------------------|---------|--------|
| HIPPING | DETAILS                | Item Total             |         | 400.00 |
| Ship To | June Test              | Shipping               |         | 0.00   |
|         |                        | Handling               |         | 0.00   |
|         | Choose another address | TRANSACTION GRAND TO   | OTAL    | 400.00 |
|         |                        | PAYMENT D              | DETAILS |        |
|         |                        | ● Pay Now   ○ Pay Late | er      |        |
|         |                        | Payment amount         | 400.00  |        |
|         |                        | Payment method         | VISA *  |        |
|         |                        | • Card number          |         |        |
|         |                        | *Name on card          |         |        |

Expiration date

CSC Card address June Test

01 • 2018 •

Choose another address

Submit Order

You will get the following pop-up screen, click on 'add a new address'.

| 1123                                  | Ship to                | Choose another address | Handling |         |   |
|---------------------------------------|------------------------|------------------------|----------|---------|---|
| Choose Address                        |                        |                        |          | o⊓<br>× |   |
| There are no addresses a              | available at this time |                        |          |         |   |
| Add a new address<br>Manage addresses |                        |                        |          |         |   |
|                                       |                        |                        |          |         |   |
|                                       |                        |                        |          |         |   |
|                                       |                        |                        |          |         |   |
|                                       |                        |                        |          |         |   |
|                                       |                        |                        |          |         |   |
|                                       |                        |                        |          | Cancel  | Y |
|                                       |                        |                        |          |         |   |

Enter in your address only, include city and post-code if you wish. You can ignore all the other fields. Then scroll down in the pop-up screen and click 'save and close'

| hoose Address  |                     | ° □<br>×                  |
|----------------|---------------------|---------------------------|
| New Address    |                     | O □<br>×                  |
| ana<br>Country | New Zealand 🔹       | Preferred Billing Address |
| Address        | 50 Customhouse Quay |                           |
|                | Wellington Central  |                           |
| City           | Wellington          |                           |
| Postal code    | 6012                | •                         |

You may receive a message saying there was a problem with the address your entered, the form will give you two options, you can stay with the one you entered or click the 'suggested address' if you think it's better. We would recommend staying with the original address. Click "use this address" to be move to the next screen.

|              |                                                                                                    |               | ×       |   |
|--------------|----------------------------------------------------------------------------------------------------|---------------|---------|---|
| heri<br>ddia | New Address                                                                                                    | с<br>,        | o⊓<br>× |   |
| lana<br>/    | Address                                                                                                    |               |         |   |
|              | There may be a problem with the address you                                                                               | entered.      |         |   |
|              | Select an address from these alternatives:<br>Original Address 50 Customhouse Quay, Wellington Central, Wellington, 6012, | , New Zealand |         |   |
|              | <ul> <li>Suggested Address Unit 1, 50 Customhouse Quay, Wellington, 6011, New Zeak</li> <li>Use This Address</li> </ul>   | and           |         |   |
|              | Purpose  Mail  Preferred Mailing Add Preferred Shipping Add                                                               | Iress         |         | Ŧ |
|              | Mail   Preferred Shinning Ar                                                                                              | Save & Close  | Cancel  | ľ |

On the next screen, click 'use this address' which should sit above the address you entered.

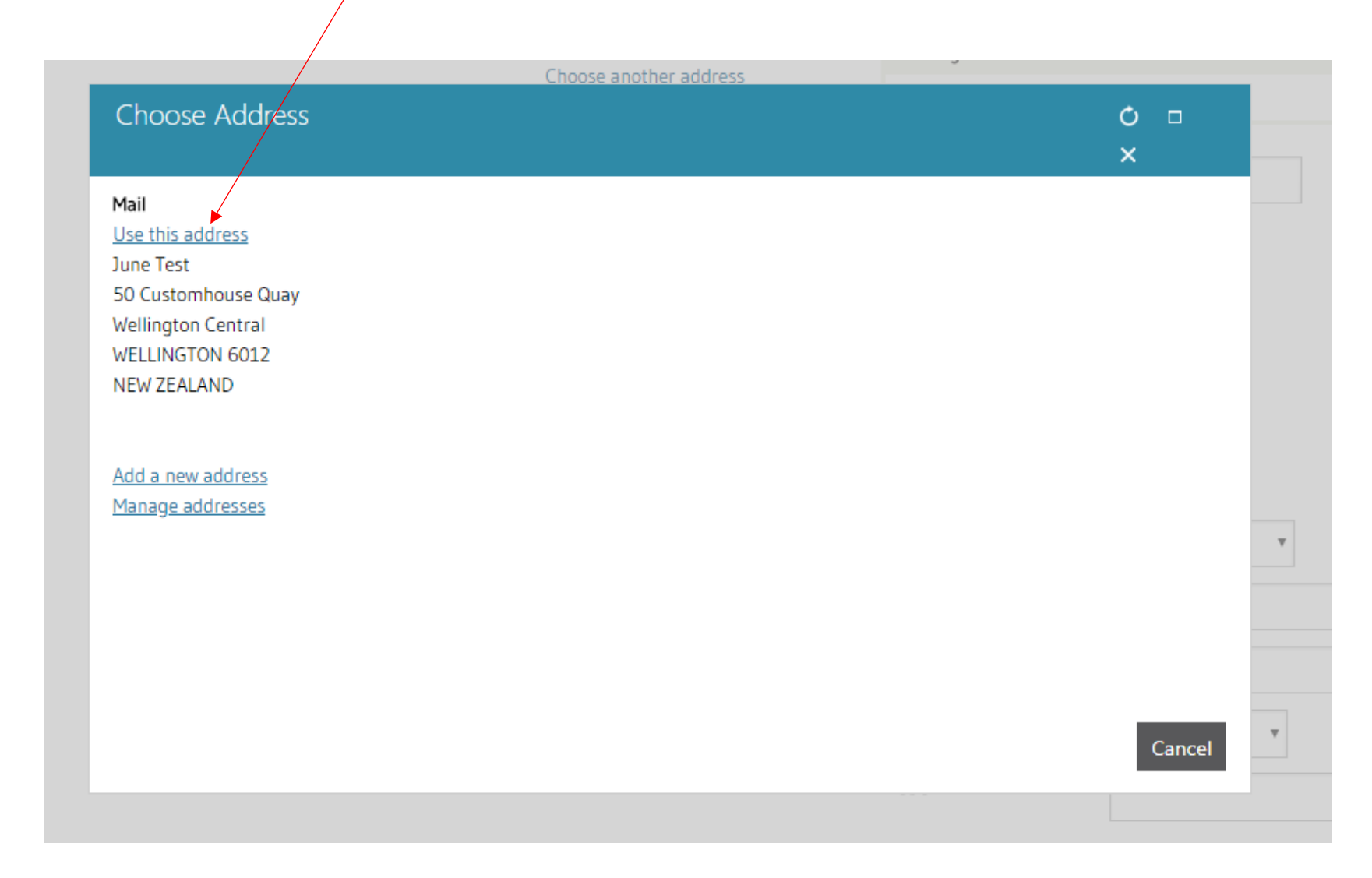

This will take you back to the payment screen, where you can enter in your details as normal. You will only need to choose your payment method, enter in the details of your card number, the name on the care, the expiry date and the CSC. Everything else you can leave blank and submit order.

| 4               |                                       | Cart Charg                          | es                            |     |
|-----------------|---------------------------------------|-------------------------------------|-------------------------------|-----|
| SHIPPING        | DETAILS                               | Item Total                          | 400.                          | .00 |
| Ship To         | June Test                             | Shipping                            | 0.                            | .00 |
|                 | 50 Customhouse Quay                   | Handling                            | 0.                            | .00 |
|                 | WELLINGTON 6012                       | TRANSACTION GRAND TO                | OTAL 400.                     | .00 |
|                 | NEW ZEALAND<br>Choose another address | Promotional Code:                   |                               |     |
| Shipping Method | NZP T                                 | Apply                               |                               |     |
|                 |                                       | 4                                   |                               |     |
|                 |                                       | PAYMENT D                           | DETAILS                       |     |
|                 |                                       | Pay Now Pay Late                    | er                            |     |
|                 |                                       | Payment amount                      | 400.00                        |     |
|                 |                                       | Payment method                      | VISA 🔻                        |     |
|                 |                                       | <ul> <li>Card number</li> </ul>     |                               |     |
|                 |                                       | <ul> <li>Name on card</li> </ul>    | June Test                     |     |
|                 |                                       | <ul> <li>Expiration date</li> </ul> | 01 🔻 2018 🔻                   |     |
|                 |                                       | ► CSC                               |                               |     |
|                 |                                       | Card address                        |                               |     |
|                 |                                       |                                     | <u>Choose another address</u> |     |
|                 |                                       |                                     | Submit Order                  |     |

Once you submit your order, you will receive an order confirmation on the next page and you will also receive an email from the address you put in to your application. If you would like another email sent elsewhere, please enter it here and click send.

|                     | Royal New Zealand College                                                   | of General Practitioners |                |          |
|---------------------|-----------------------------------------------------------------------------|--------------------------|----------------|----------|
| rder Number         | 945                                                                         |                          |                |          |
| Irder Date          | 11/03/2018                                                                  |                          |                |          |
| ill To              | June Test                                                                   |                          |                |          |
| ayment Method       | VISA ***********1111                                                        |                          |                | /        |
| lame on Card        | June Test                                                                   |                          |                | /        |
| sub to              | 50 Customhouse Quay<br>Wellington Central<br>WELLINGTON 6012<br>NEW ZEALAND |                          |                |          |
| Shipping Method     | New Zealand Post                                                            |                          |                |          |
| Item                |                                                                             | Quantity                 | Price          | Total    |
| GPEP application fe | e (includes 52.17 GST)                                                      | 1                        | 400.00         | 400.00   |
|                     |                                                                             | Item Total               |                | 400.00   |
|                     |                                                                             | Shipping                 |                | 0.00     |
|                     |                                                                             | Handling                 |                | 0.00     |
|                     |                                                                             | TRANSACT                 | ION GRAND TOTA | L 400.00 |
|                     |                                                                             | Payment A                | mount          | 400.00   |